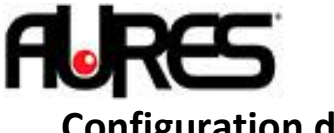

## Configuration des paramètres par défaut sur l'afficheur Sango

## 1. Lancez l'utilitaire de configuration avec le fichier P07303II\_AIO.exe. L'utilitaire est disponible <u>ICI</u>.

2. Sélectionnez Scan Device sur le Menu :

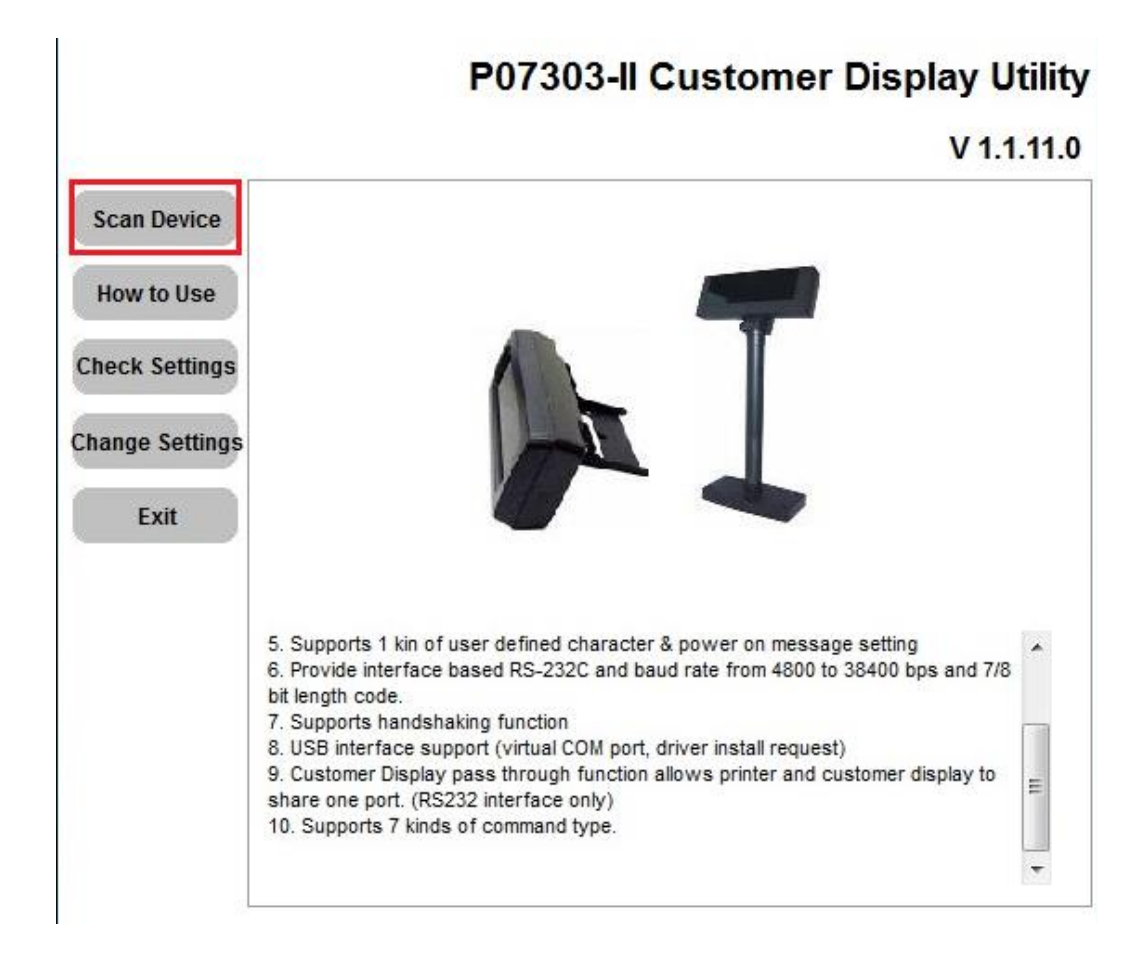

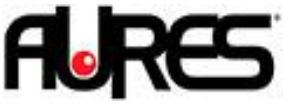

3. Sélectionnez le port com de l'afficheur (COM7 par défaut sur les SANGO)

P07303-II Customer Display Utility

V 1.1.11.0

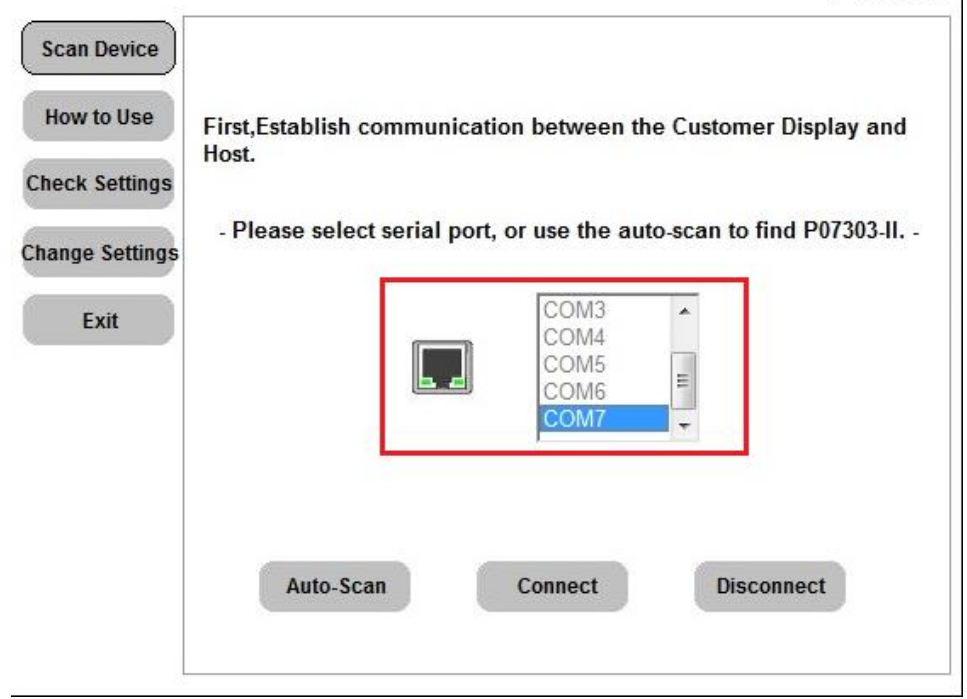

4. Sélectionnez ensuite Change Settings puis validez les paramètres comme sur l'image :

## P07303-II Customer Display Utility

| Scan Device    | Configuration Firmware Update LOGO Setting        |                                                                                             |
|----------------|---------------------------------------------------|---------------------------------------------------------------------------------------------|
| How to Use     | Connection<br>Baud Rate: 9600                     |                                                                                             |
| Check Settings | Parity: None Message : ====                       | WELCOME ====                                                                                |
| hange Settings |                                                   | 1<br>1<br>1<br>1<br>1<br>1<br>1<br>1<br>1<br>1<br>1<br>1<br>1<br>1<br>1<br>1<br>1<br>1<br>1 |
| Exit           | Character (0x20~0x7F): 1=FRANCE                   | •                                                                                           |
|                | Code (0x80~0xFF): 19=CP-858 (Multilingual+Euro Sy | mbol) 💌                                                                                     |
|                | Default (0x20~0x7F): 0=USA                        | *                                                                                           |
|                | (0x80~0xFF): 16=Windows-1252 (West Europ          | ean Latin) 💌                                                                                |
|                | Command Type                                      |                                                                                             |
|                | Command Type: 1=ESC/POS                           | •                                                                                           |
|                |                                                   |                                                                                             |

5. Validez en cliquant sur Set to Device.